# Introduction to eTenders for Schools Junior Cycle Schoolbook Scheme 2024/25

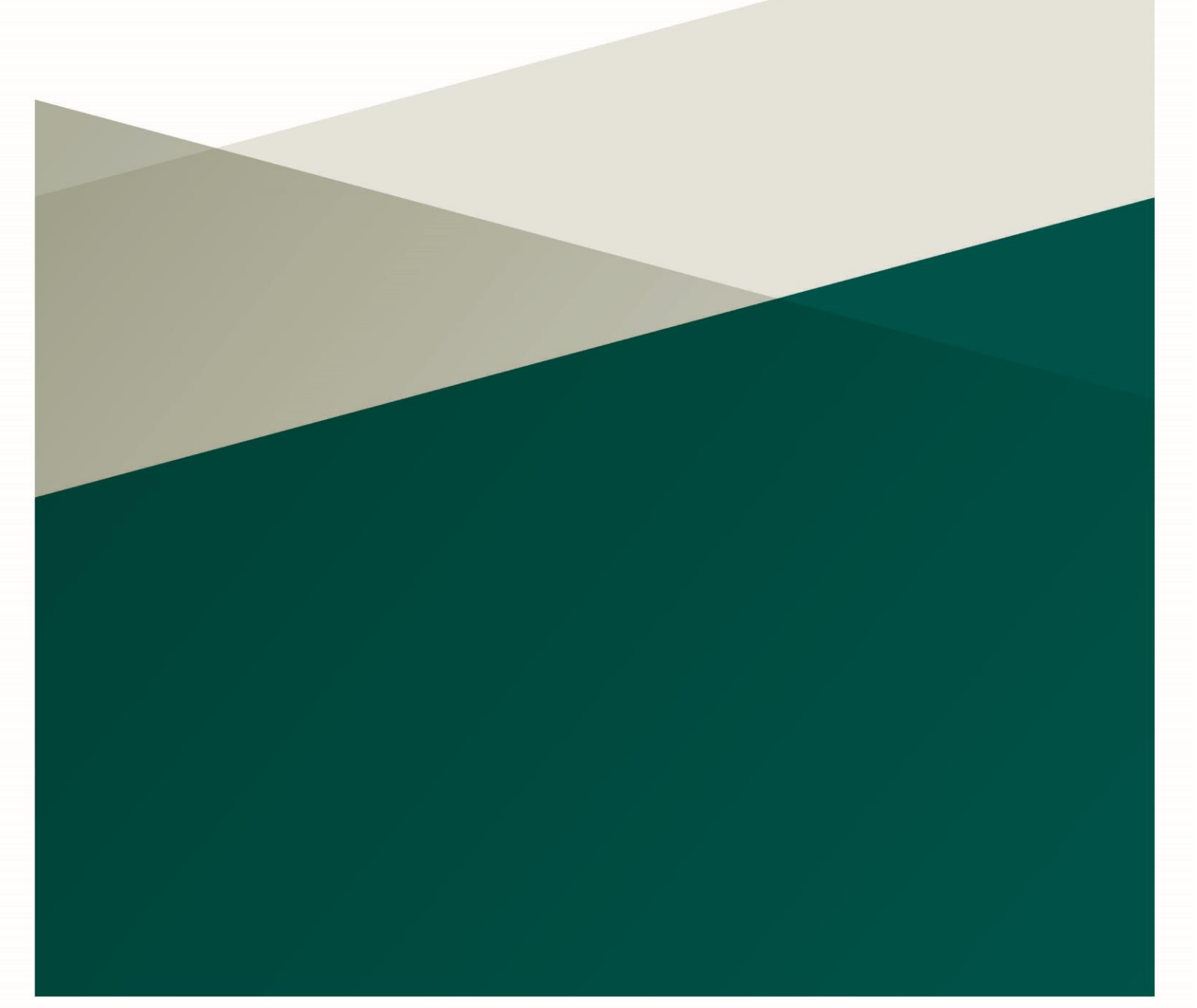

### **Document Control**

| Version<br>No. | Details of Change                  | Changed Sections |  |  |  |
|----------------|------------------------------------|------------------|--|--|--|
| 0.1            | Document Drafted                   | All              |  |  |  |
| 0.2            | Document Reviewed                  | All              |  |  |  |
| 0.3            | Document Reviewed                  | All              |  |  |  |
| 1.0            | Document finalised for publication | All              |  |  |  |

### Contents

| Doc | ument   | Control                                                                               |
|-----|---------|---------------------------------------------------------------------------------------|
| 1.  | Introdu | uction                                                                                |
| 2.  | What i  | s eTenders                                                                            |
| 3.  | eTend   | ers Users5                                                                            |
|     | 3.1.    | Registering a school as a Contracting Authority (CA) on eTenders                      |
|     | 3.1.1.  | Complete the CA & CAPC Profiles11                                                     |
|     | 3.2.    | Existing User of the eTenders platform                                                |
|     | 3.3.    | Existing User of the eTenders platform but have forgotten Password14                  |
|     | 3.4.    | If you registered on the old eTenders platform17                                      |
|     | 3.5.    | If you are an existing user but do not know your username for the eTenders platform19 |
| Арр | endix 1 | -Acronym/ Abbreviations                                                               |
| Арр | endix 3 | - CA Notices                                                                          |
| Арр | endix 4 | - Workarea Administration                                                             |
| Арр | endix 5 | - Contracting Authority Template Library27                                            |
| Арр | endix 6 | <b>- Approval Groups</b>                                                              |

### **1.Introduction**

This guidance is designed to assist post-primary school leaders of Voluntary, Community and Comprehensive schools with registering and setting up user profiles on eTenders.

You can access eTenders at https://www.etenders.gov.ie.

You can find more details about the Junior Cycle Schoolbook Scheme in the 'Junior Cycle Schoolbook Scheme Guidance 2024/25' which is available <u>here</u>.

You can also find a procurement guidance document to assist schools here.

Further guidance documents and resources designed to help schools with procurement are also available on <u>www.gov.ie/schoolbookschemes</u> and <u>www.spu.ie/schoolbooks-scheme/</u>.

The appendix to this document contains a series of commonly used abbreviations, acronyms, and initialisms commonly used in procurement.

There are different steps to register for eTenders depending on whether your school used the old eTenders platform or not, or you may not have access to your school's account password. This guide covers a range of scenarios to help you register.

Schools are publicly funded bodies. All publicly funded bodies, including schools, are obliged by law to follow public procurement rules and procedures when sourcing goods and services. This includes spending monies received under the Junior Cycle Schoolbook Scheme. For the 2024/25 school year the grant funding is set at a rate of €309 per student in years 1, 2 and 3 of the Junior Cycle.

### 2.What is eTenders

eTenders is the official system for publishing and responding to public procurement opportunities in Ireland. It serves as a platform where suppliers can register, bid, and win tenders from the government and other public bodies, including schools.

To use eTenders, buyers and suppliers must register on the site: <u>https://www.etenders.gov.ie.</u>

The below terms are important to understand and remember when using this guide and the eTenders platform:

| CA | Schools (buyers) are referred<br>to as Contracting Authorities<br>(CA).                             |  |  |  |
|----|----------------------------------------------------------------------------------------------------|--|--|--|
| EO | Suppliers / companies (for<br>example, bookshops) are<br>referred to as Economic<br>Operators (EO). |  |  |  |

This guide sets out the steps to follow if you are buyer and;

- (a) an existing user of eTenders already registered on the site,<sup>1</sup> or,
- (b) a new user of eTenders who needs to register on the platform for the first time.

<sup>&</sup>lt;sup>1</sup> Please note that a new eTenders platform went live in May 2023. If you registered on the old eTenders platform, you may be required to re-register on the new eTenders site. This guide covers all scenarios.

### **3.eTenders Users**

### **3.1.** Registering a school as a Contracting Authority (CA) on eTenders

Note: When a school registers as a CA, it will also create the CAPC (Contracting Authority Procurement Coordinator) profile for a user.

Go to <u>https://www.etenders.gov.ie</u> and click on 'Register' as indicated below in Figure 3.1:

| Oifig um Sholáthar Rialtais<br>Office of Government Procurement                                                                                                  |
|----------------------------------------------------------------------------------------------------|
|                                                                                                    |
| Welcome to eTenders                                                                                                    |
| FIRST-VISIT GUIDE                                                                                                    |
| IF THIS IS YOUR FIRST TIME VISITING THE NEW ETENDERS PLATFORM, PLEASE ONLY REGISTER IF YOU NEVER USED THE OLD SYSTEM.                                            |
| IF YOU DID USE THE OLD SYSTEM, PLEASE FOLLOW THE STEPS OUTLINED IN THE FIRST LOGIN GUIDE TO ACTIVATE YOUR ACCOUNT, WHICH IS AVAILABLE IN THE HELP SECTION BELOW. |
| Register yourself and your organisation as a Supplier in the system                                                                                              |
| <ul> <li>Register yourself and your organisation as a CA in the system</li> </ul>                                                                                |
| Obtain access to the user manuals                                                                                                    |
| <ul> <li>View interactive walkthroughs explaining core system functionality</li> </ul>                                                                           |
| Browse through the Frequently Asked Questions                                                                                                    |
| View the latest Calls for Tenders publications                                                                                                    |
| Find a specific Call for Tenders by searching the CfT registry                                                                                                   |

Figure 3.1

A new window will open, and you will be asked to fill out two forms as can be seen in Figure 3.2:

- 1. One with the school (CA) details, and,
- 2. One with the details of the person who will be the CAPC

| Register CA                                                                                                    |
|----------------------------------------------------------------------------------------------------|
| If this is your first time visiting the new eTenders platform, please only register if you never used the old system. If you did use the old system, please follow the steps outlined in the first login guide to activate your account, which can be found in the user manuals section on this platform's homepage |
| STEP 1: ORGANISATION DETAILS                                                                                                    |
| Organisation Name *                                                                                                    |
| CA Abbreviation *                                                                                                    |

Figure 3.2

All mandatory fields marked with an asterisk (\*) must be fully populated. The below table give details on the fields required:

|              | Field         | Recommendation                                       |
|--------------|---------------|------------------------------------------------------|
| ORGANISATION | Organisation  |                                                      |
| DETAILS      | Name*         | Insert the full legal name of the school             |
|              |               | This can be same as Organisation Name or an          |
|              | CA            | abbreviated version.                                 |
|              | Abbreviation* | The system will generate this field.                 |
|              |               | Schools can enter their Charity number if registered |
|              |               | with the Charities Regulator. Alternatively, schools |
|              | CA Number     | can enter their School Roll Number.                  |
|              |               |                                                      |
|              | VAT Number    | This field can be left blank.                        |
|              |               | CA TYPES INFO: Select 'Education'                    |
|              |               |                                                      |
|              |               | Education: This includes Educational Bodies,         |
|              | CA Type*      | Schools and Colleges.                                |
|              | Additional    |                                                      |
|              | organisation  | Can enter further details about the school.          |
|              | description   | Maximum Characters: 500.                             |
|              | Address*      | School Address                                       |
|              | Eircode/      |                                                      |
|              | Postal Code*  | School Eircode                                       |
|              | City*         | School City/ Town                                    |
|              | Country*      | School Country i.e., Ireland                         |
|              | County*       | School County                                        |
|              | CA Contact    |                                                      |
|              | Name          | Contact Name in school e.g., John Doe                |
|              | Email         | Email address of school                              |
|              |               | School phone number                                  |
|              | Phone         | Format is +353-Space-AreaCode minus 0-Space-         |
|              | Number        | Number e.g., +353 1 1234567                          |
|              | Fax           | If applicable                                        |
|              | Website       | School website                                       |
| CAPC DETAILS |               | This section is mainly for the individuals who       |
|              |               | will be publishing tender competitions and           |
|              |               | responding to clarifications throughout the          |
|              |               | tendering process such as the school principal.      |
|              | First Name*   |                                                      |

|  | -            |                                         |
|--|--------------|-----------------------------------------|
|  | Last Name*   |                                         |
|  | Username*    | This will be used to log in to eTenders |
|  | Password*    | eTenders Password                       |
|  | Re-enter     |                                         |
|  | Password*    |                                         |
|  | Department*  | Enter your school's name.               |
|  | Email*       |                                         |
|  | Address      |                                         |
|  | Eircode/     |                                         |
|  | Postal Code  |                                         |
|  | City         |                                         |
|  | Country*     |                                         |
|  | County*      |                                         |
|  | Phone        |                                         |
|  | Number       |                                         |
|  | Mobile Phone |                                         |
|  | Number       |                                         |
|  | Fax          |                                         |
|  | Preferred    |                                         |
|  | Language*    |                                         |

Once you have the completed all the mandatory and relevant fields click on 'CREATE' as shown in Figure 3.3.

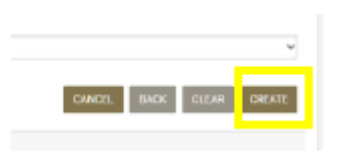

Figure 3.3

When you have completed the registration successfully you will see the below message as shown below in Figure 3.4.

| Citigues Shelathar Rustain<br>Office of Government Procumment                                                                                                    |                                                                                                    | Q Advanced search | QLanantoma | Q Lanatt Notices | EN * | el Login |
|----------------------------------------------------------------------------------------------------|----------------------------------------------------------------------------------------------------|-------------------|------------|------------------|------|----------|
| Welcome to eTenders                                                                                                    |                                                                                                    |                   |            |                  |      |          |
| The Contracting Automa Registration was successful                                                                                                    |                                                                                                    |                   |            |                  |      | ×        |
| FIRST MEET CALLER     THAT IS VOLUMENT THAT WEITING THE NEW ETCHORDS PLATFORM, PLOASE ONLY SEDERTER IF YOU INVER<br>URES THE OLD SYSTEM     FYOU INDUSE THE OLD SYSTEM, PLAASE FOLLOW THE STEPS OUTLINED IN THE FIRST LOON DURGE TO<br>RETWATE YOUR ACCOUNT, WINCH IS ASKELEND. THE HELP SECTION BLOW | LATEST NEWS<br>(5) Steel + lose Torge Lat onge Suppler Contest: 4-and half ar<br>(5) AVORT-WT NOTE - ethoms I fundamination of Lose and Lose - 16 P10 200 |                   |            |                  |      |          |

Figure 3.4

You will then receive an automated email with a PDF attachment. It is recommended that you save or print the PDF file with the username details seen in Figure 3.5.

The email will also include a link for logging in to eTenders.

| Weid 20(05/0234 14:59                                                                                                    |
|----------------------------------------------------------------------------------------------------|
| irish-acc-noreply@delos.eurodyn.com                                                                                                    |
| eTenders Platform Automated Notification - Registration Confirmation DO NOT DELETE THIS                                                                                                    |
| o indhaochorephylidadas.eundyn.com                                                                                                    |
| I Wit nemoted acts line bracks from this message.                                                                                                    |
| Centracting Authority Detailupation                                                                                                    |
| CAUTION: This email originated from outside of the University of Limenck. Do not click on links or open attachments unless you recognize the sender's email address and know the content is safe.                                                                                                    |
|                                                                                                    |
| Welcome to the eTenders Platform.                                                                                                    |
| The Registration process has been successfully completed, but approval from the System administrator is pending. You will receive a new automated notification as soon as your registration is reviewed.                                                                                                    |
| After you receive the automated notification announcing the approval of your registration, please follow this link and login the system:<br>https://purcla.sitelinks.putcetion.outlicok.com//wil=https://actification.com/?actification.com/?actification.com?actification.com?actificatition.com? |
| Your username is: gkennedy12<br>Your registration transaction number is: 57813814652b                                                                                                    |
| You can directly access confirmation page by following link:<br>https://eur03.safelinks.protaction.outlook.com/?url=https?laM2F92Firish=acc.surodyn.com?QFeppc?QFregistarUserAndValidata.do%3Fuser%3Dgkennedy12%26tn%3D8120cc53c4615639ca9aa404e72b6af8.data=05%7C02%7Cgerry<br>200084b9243ab4411692519939fi85e54c%7C%7C63465436196932165%7CUmenovm?%7CTWFeb52sb3d8eyUWJeIMCAwUkawMDA4.ClCUI0/v2luMetLCBTU6k1haWwtCDX/CBMn0%3D%7C40000%7C%7C%7C8adata=X0ywh5Hz*                                                                                                    |
| Submit your transaction number when requested by the eTenders Platform to verify your registration.                                                                                                    |
| DO NOT DELETE THIS                                                                                                    |

Figure 3.5

Next click on the first link on the email notification received.

As shown in Figure 3.6, you may see that your registration is pending approval by the administrator.

This means that the OGP (Office of Government Procurement) still must approve your account. This can take up to 24 hours.

| 1 | Difig um Shold<br>Office of Gover | than Rialtais<br>riment Procur                         | Homepage                                    | About     | User Guides           | Help | ContactUs |  |
|---|-----------------------------------|--------------------------------------------------------|---------------------------------------------|-----------|-----------------------|------|-----------|--|
|   |                                   |                                                        |                                             |           |                       |      |           |  |
|   |                                   |                                                        | Login                                       |           |                       |      |           |  |
|   |                                   |                                                        | 0                                           |           |                       |      |           |  |
|   |                                   | Your registration is per                               | ding approval by th                         | he Admin  | istrator              |      |           |  |
|   |                                   | gkennedy12                                             |                                             |           |                       |      |           |  |
|   |                                   | Password:                                              |                                             |           |                       |      |           |  |
|   |                                   |                                                        |                                             |           |                       |      |           |  |
|   |                                   | e Formal your passessor                                | LOGIN                                       |           |                       |      |           |  |
|   |                                   | For security reasons, pier<br>are done accessing servi | ase log out and exit<br>ces that require au | tyour wel | b browser when<br>on! | усы  |           |  |

Figure 3.6

Once your account has been approved by the OGP, you will receive an automated email similar to the below sample in Figure 3.7.

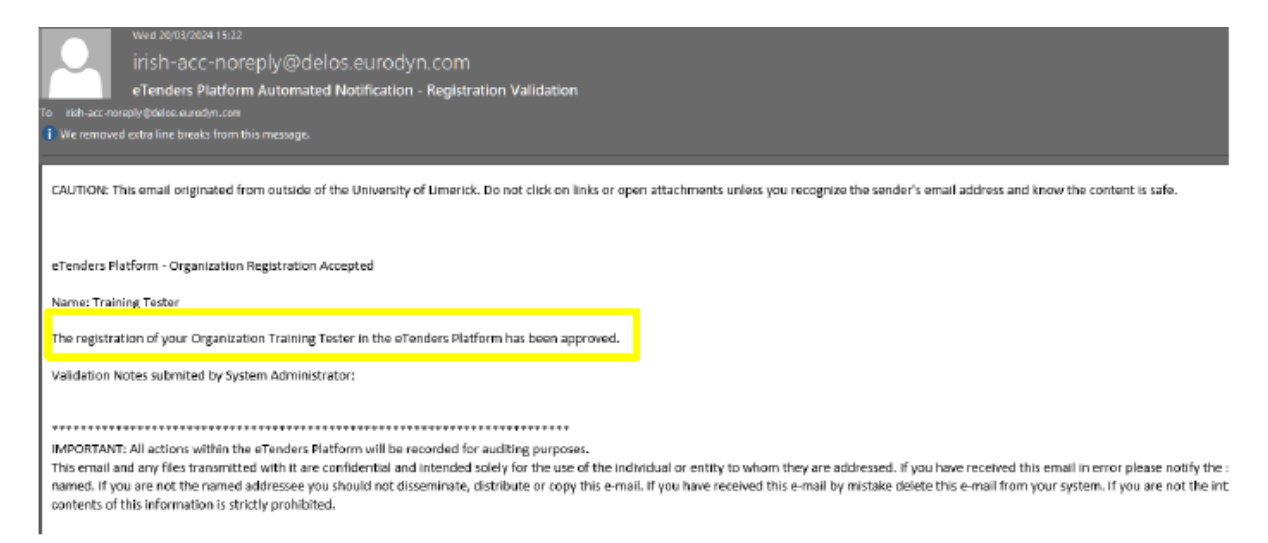

Figure 3.7

Go to first email received and click on the bottom link. Copy the transaction number as seen in Figure 3.8.

| What 20(3)(2004 1-859                                                                                                    |
|----------------------------------------------------------------------------------------------------|
| irish-acc-noreply@delos.eurodyn.com                                                                                                    |
| eTenders Platform Automated Notification - Registration Confirmation DO NOT DELETE THIS                                                                                                    |
| e indh-acc-norsphyledelse sundyn zon                                                                                                    |
| ) We removed ects are breaks from this measure.                                                                                                    |
| Centracting Authority Detailuped                                                                                                    |
| EAUTION: This email originated from outside of the University of Limenck. Do not click on links or open attachments unless you recognize the sender's email address and know the content is safe.                                                                                                    |
|                                                                                                    |
| Welcome to the eTenders Platform.                                                                                                    |
| The Registration process has been successfully completed, but approval from the System administrator is pending. You will receive a new automated notification as soon as your registration is reviewed.                                                                                                    |
| After you receive the automated notification announcing the approval of your registration, please follow this link and login the system:<br>https://eur03.safelinks.protection.outlook.com/?url=https?i34%2FX3Frish-acc.eurodan.com%2FeppS%2Fhome.do&data=00%7002%7Cgerry.kenned/640uLie%7C1026e22546f24c81281b08dc48ee385c%7C0084b9243ab44116925199<br>2CTWFpbG2db3d8oy/WijpiMC4wdjAvMDAILC10jpiv2luMuLiC18TH6ILthaWwLC0xVC6Mr0%3D%7C40000%7C%7C&sdata=2TVEcUm85LwFi6TMrU84Vx9tpdfftjuGR5vx02zAUg%3D&nesrvad=0 |
| Your username is: gkennedy12<br>Your registration transaction number is: 578138f4652b                                                                                                    |
| You can directly access confirmation page by following link:                                                                                                    |
| https://www.subicks.protection.com/2uin-https:Rd:WigPR2Frid-acc.eurodyn.com/RdFspgsK12FregistrativeAndvalidate.ddW2FuerK3DpgKnenedy122X2bfrK3Db120cc53o651553909aad04e72b6aK8.ddra=05M702057C03F7C03F7C03F7C03F7C03F7C03F7C03F7C03F                                                                                                    |
| 210000002320000000000000000000000000000                                                                                                    |
| Submit your transaction number when requested by the eTenders Platform to verify your registration.                                                                                                    |
| DO NOT DELETE THIS                                                                                                    |

Figure 3.8

As shown in Figure 3.9, click on the link and enter the transaction number you received in the email above and click on 'Submit'.

| Office of Government Procurement |                                                                             | Q Advanced search | <b>Q</b> , Latent CfTs | <b>O</b> , Latest Notices | DI - | $\Theta$ Gerard tester Kennedy, CAPC + |
|----------------------------------|-----------------------------------------------------------------------------|-------------------|------------------------|---------------------------|------|----------------------------------------|
| <u>a</u>                         |                                                                             |                   |                        |                           |      | 15:32:06 GMT                           |
| Transaction Number               |                                                                             |                   |                        |                           |      |                                        |
| IDENTIFICATION NUMBER            |                                                                             |                   |                        |                           |      |                                        |
|                                  | Please, enter the transaction number you received by e-mail * 573138/46/525 | SUDMIT            |                        |                           |      |                                        |

Accept the eTenders terms and conditions, as can be seen in Figure 3.10.

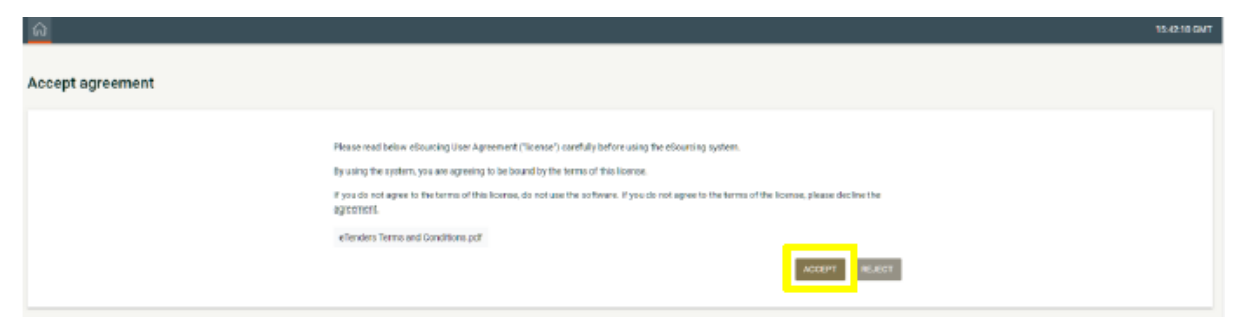

Figure 3.11

Click on 'Finish (Go to my Profile)' as below in Figure 3.12.

| stem requirements |                                                                                                    |                           |
|-------------------|----------------------------------------------------------------------------------------------------|---------------------------|
|                   | Technical Resultements                                                                                                    |                           |
|                   | Use one of the following with anomalies         viewen et trajlore( (version to de linghist)         viewen et trajlore( version 107 or higher)         viewen the matter |                           |
|                   | Seculatori Costilazi emalatilazi     Screen Resolution: 1834 e 758                                                                                                    |                           |
|                   | Other requirements                                                                                                    |                           |
|                   | Automa tive Internet By sugh HTTP/HTTPS     Have a valid ermail address                                                                                                   |                           |
|                   |                                                                                                    | COMPANY AND AN ADDRESS OF |

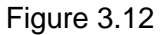

You will have to re-enter your Password again and complete any remaining mandatory fields as shown in Figure 3.13.

| anagement + CA ad | ministration • Coll. | of Requirements *                    | Preliminary market                                     |                                                                             |
|-------------------|----------------------|--------------------------------------|--------------------------------------------------------|-----------------------------------------------------------------------------|
|                   |                      |                                      |                                                        |                                                                             |
|                   |                      |                                      |                                                        |                                                                             |
|                   |                      |                                      |                                                        |                                                                             |
|                   |                      |                                      |                                                        |                                                                             |
|                   |                      |                                      |                                                        |                                                                             |
|                   |                      |                                      |                                                        |                                                                             |
|                   |                      |                                      |                                                        |                                                                             |
|                   |                      |                                      |                                                        |                                                                             |
|                   |                      |                                      |                                                        |                                                                             |
|                   |                      |                                      |                                                        |                                                                             |
|                   |                      |                                      |                                                        |                                                                             |
|                   |                      |                                      |                                                        |                                                                             |
|                   |                      |                                      |                                                        |                                                                             |
|                   |                      |                                      |                                                        |                                                                             |
|                   |                      |                                      |                                                        |                                                                             |
|                   |                      |                                      |                                                        |                                                                             |
|                   |                      |                                      |                                                        |                                                                             |
|                   |                      |                                      |                                                        |                                                                             |
|                   |                      |                                      |                                                        |                                                                             |
|                   | unagement + CA ad    | ansgement • CA administration • Coll | unsgement + CA administration + Doll of Requirements + | unsgement + CA administration + Doll of Regularments + Pholimanary market + |

Figure 3.13

As in Figure 3.14, once you see changes have been successful click on 'Save'.

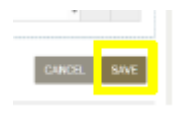

Figure 3.14

You should now click on 'Log out' as seen in Figure 3.15 and log in again with your new Password.

| Office um Shuldhar Ballais<br>Office of Government Producement                                    | Q EN - 🙆 Genard Vester Kennedy, CAPC -                                     |
|---------------------------------------------------------------------------------------------------|----------------------------------------------------------------------------|
| 🆳 Off Creation + Eff Management + CA administration + Dol. of Requirements + Preliminary market + | Logged in as:<br>Genard teater Kennedy, Training Teater                    |
| Edit Account                                                                                      | Last login on:<br>Last business intelligence for startistics and reporting |
| Your charges have been saved successfully                                                         | W My Worksroos                                                             |
|                                                                                                   | Logout                                                                     |
| Usenane                                                                                           |                                                                            |
| gamady12                                                                                          |                                                                            |
| Account Note *                                                                                    |                                                                            |
| CARC                                                                                              | v                                                                          |
| First Norte *                                                                                     |                                                                            |

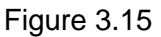

### 3.1.1. Complete the CA & CAPC Profiles

### **CAPC** Profile

After logging in, a CAPC user will have to complete the details related to their profile to be able to fully use eTenders.

Users can edit their profile by clicking the down arrow beside their name and platform profile. Click 'Edit Profile' as seen in Figure 3.16.

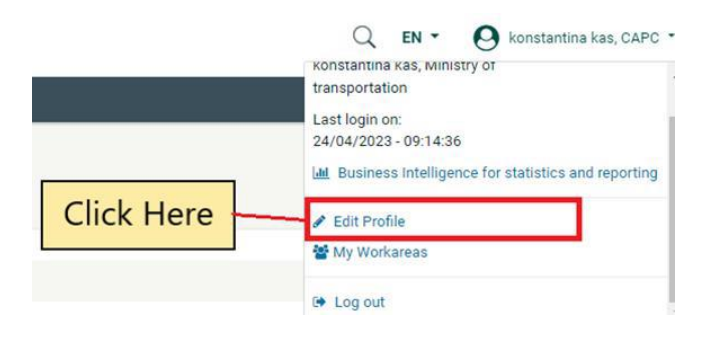

Figure 3.16

### **CA Profile**

To edit/ update the CA profile, log in to your account with your username and Password, and click on 'CA Administration' button, and then 'CA Management' button and 'Edit Organisation' button as can be seen below in Figure 3.17:

| Oifig um Sholáthar Rialtais<br>Office of Government Procure                           | ement                                                                                             |             |                                    | Q en ▼ | \rm konstantina kas, CAPC 🝷 |
|---------------------------------------------------------------------------------------|---------------------------------------------------------------------------------------------------|-------------|------------------------------------|--------|-----------------------------|
| ☐ CfT Creation ▼ CfT Management ▼                                                     | CA administration - Coll. of Requi                                                                | rements - F | Preliminary market consultations * |        | 13:24:46 IST                |
| View Organisation                                                                     | CA Notices CA management User management                                                          |             |                                    |        |                             |
| EDIT ORGANISATION VIEW WORKAR<br>ORGANISATION NAME:<br>ORGANISATION ID :<br>CA NUMBER | View Workareas<br>CA Contracts<br>My Contracts<br>Evaluators Group Management<br>Auditing Reports | GROUPS      | ADD USER TEMPLATE LIBRARY          |        |                             |
| VAT NUMBER:                                                                           | 00000000<br>kask                                                                                  |             |                                    |        |                             |
| ADDITIONAL ORGANISATION DESCRIPTION:<br>CA CONTACT NAME:                              | e. Local Government                                                                               |             |                                    |        |                             |

Figure 3.17

The more information that is entered here, the less that will be required later when creating a Call for Tender (CfT). For example, the details below are not all mandatory but should be completed when setting up the CA Profile:

- CA Type Education
- Additional organisation description provide more details on the school
- Company Registration Number this could be your school roll number or if registered with the Charities Regulator, enter this number here.
- VAT number entered the school's registered VAT number
- Organisation Contact Name enter the CAPC name here
- Email enter the CAPC/ School email address
- Phone enter the CAPC/ School phone number
- Website enter the school website

### **3.2.** Existing User of the eTenders platform

If you already know your Username and Password, go to

<u>https://www.etenders.gov.ie</u> and click 'Log in' in the top right corner and shown in Figure 3.18 below:

| <b>Q</b> Advanced search | <b>€</b> Latest CfTs | Q Latest Notices | EN 🝷 | ◆ Log in |
|--------------------------|----------------------|------------------|------|----------|
|                          |                      |                  |      |          |

| Fig | uiro | 2  | 1 | o |
|-----|------|----|---|---|
| гıg | jure | J. | 1 | о |

As shown in Figure 3.19, enter your Username and Password and click 'Log in':

| Login                   |
|-------------------------|
| ٢                       |
| Username:               |
| aine_fayeducationgovie  |
| Password:               |
| ••••••                  |
|                         |
| LOGIN                   |
| • Forgot your password? |

Figure 3.19

This will take you to the Homepage Task List as seen in Figure 3.20:

| Olfig um Sholáthar Rialtais<br>Office of Government Procurement                         |                   |                            |          |          | Q                                           | EN - C             | Aine Fay, CAPC 🝷 |
|-----------------------------------------------------------------------------------------|-------------------|----------------------------|----------|----------|---------------------------------------------|--------------------|------------------|
| CfT Creation ▼ CfT Management ▼ CA administration ▼ Coll. of Requirements ▼ Preliminary | r market consulta | ations 🝷                   |          |          |                                             |                    | 08:07:15 GMT     |
| Task List                                                                               |                   |                            |          |          |                                             |                    |                  |
| 10 v Results Per page   Displaying all <b>5</b> matches.                                |                   |                            |          |          |                                             |                    | « < > »          |
|                                                                                         |                   |                            |          |          |                                             |                    |                  |
| Title                                                                                   | ID 🛶 🛛            | Task 🛶                     | Status ( | Cycle    | Deadline 🛶                                  | Estimated<br>Value | Assigner         |
| AINE TEST                                                                               | 3316090 F         | Publish Contract<br>Notice | Draft    | 1 I<br>\ | No deadline is associated<br>with this task |                    |                  |

#### Figure 3.20

# **3.3.** Existing User of the eTenders platform but have forgotten Password.

If you are an existing user and know your username but have forgotten your Password, go to <u>https://www.etenders.gov.ie</u> and click 'Log in' in the top right corner as seen in Figure 3.21:

| <b>Q</b> Advanced search | <b>Q</b> Latest CfTs | € Latest Notices | EN 🔻 | ➡ Log in |
|--------------------------|----------------------|------------------|------|----------|
|                          |                      |                  |      |          |

| Fi | iau | r۵ | 2  | 21 |
|----|-----|----|----|----|
|    | uu  |    | J. |    |

Then select 'Forgot your Password?' as can be seen in Figure 3.22:

| Login                  |
|------------------------|
| ٢                      |
| Usemame:               |
| aine_fayeducationgovie |
| Password:              |
|                        |
|                        |
| LOGIN                  |
| Forgot your password?  |

Figure 3.22

A new page will open. Enter your existing username in second field and click 'Send' as shown below in Figure 3.23.

| Forgot your password? |                                                                                           |  |
|-----------------------|-------------------------------------------------------------------------------------------|--|
|                       | Insert your old username in order to retrieve the new one.<br>Old Username                |  |
|                       | RETRIEVE                                                                                  |  |
|                       | Insert your User name and instructions will be sent to your email provided to the system. |  |
|                       | Username *                                                                                |  |
|                       |                                                                                           |  |
|                       | CANCEL SEND                                                                               |  |

The following message will appear as seen in Figure 3.24:

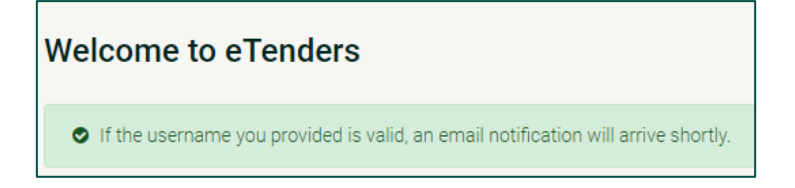

Figure 3.23

#### Figure 3.24

If your username is valid, you will receive an email at the registered email address as seen in Figure 3.25. Click the link provided. This will bring you back to the eTenders website.

#### New Password link for eTenders

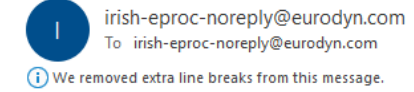

CAUTION: This email originated from an external source. Do not click links or open attachments unless the sender is known.

eTenders Platform - Password reset instructions

New password for user: aine\_fayeducationgovie, with full name Aine Fay.

Go to the following link and insert new password with transaction number.

You can access the new password section through the following link: https://www.etenders.gov.ie/epps/prepareResetPassword.do?num=fc6c8d862507195643fcfafb41467b340c98e584e805c87d1c23dcc0fb91c056

Your registration transaction number is: 8dd18da31ce5

Figure 3.25

Enter your new Password and the registration transaction number as can be seen below in Figure 3.26.

| Reset password |                                                                               |
|----------------|-------------------------------------------------------------------------------|
|                | Password *                                                                    |
|                | Password Rules Re-enter Password                                              |
|                | Passwords match Please, enter the transaction number you received by e-mail * |
|                | 8dd18da31cc5                                                                  |
|                | CLEAR FINISH                                                                  |

Figure 3.26

Click 'Finish' and you will get a message like below in Figure 3.27:

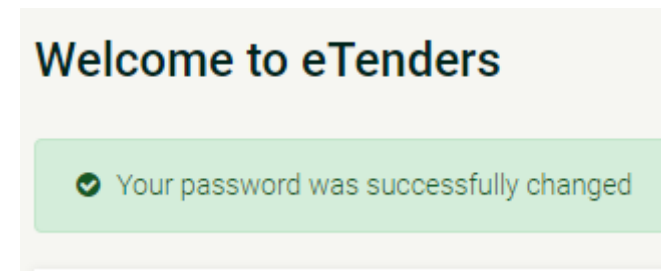

Figure 3.27

You can then log in using your username and new Password.

### **3.4.** If you registered on the old eTenders platform

The current eTenders platform launched in May 2023. If you registered on the eTenders system prior to May 2023, your account was transferred to the new system, but you will need to reset your Password.

Go to https://www.etenders.gov.ie and click 'Log in' in the top right corner:

Then select 'Forgot your Password?' as seen in Figure 3.28:

| Login                  |
|------------------------|
| Ο                      |
|                        |
| aine_fayeducationgovie |
| Password:              |
|                        |
|                        |
| LOGIN                  |
| Forgot your password?  |

Figure 3.28

In the 'Old Username' field, enter your username on the old eTenders platform and click 'Retrieve' seen below in Figure 3.29.

| Forgot your password? |                                                                                                    |
|-----------------------|----------------------------------------------------------------------------------------------------|
|                       | Inset your old username in order to retrieve the new one.<br>Old Username                                        |
|                       | Insert your User name and instructions will be sent to your email provided to the system. Username * CAN EL SEND |
|                       |                                                                                                    |

Figure 3.29

Your new username will appear in the Username data field automatically. Click 'Send'.

The message will appear as shown below in Figure 3.30:

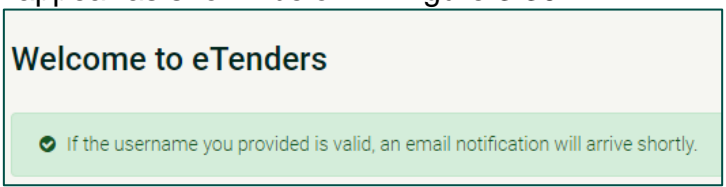

Figure 3.30

You will receive an email at the registered email address as seen in Figure 3.31. Click on the link provided. This will bring you back to the eTenders website.

#### New Password link for eTenders

irish-eproc-noreply@eurodyn.com To irish-eproc-noreply@eurodyn.com We removed extra line breaks from this message.

CAUTION: This email originated from an external source. Do not click links or open attachments unless the sender is known.

eTenders Platform - Password reset instructions

New password for user: aine\_fayeducationgovie, with full name Aine Fay.

Go to the following link and insert new password with transaction number.

You can access the new password section through the following link: https://www.etenders.gov.ie/epps/prepareResetPassword.do?num=fc6c8d862507195643fcfafb41467b340c98e584e805c87d1c23dcc0fb91c056

Your registration transaction number is: 8dd18da31ce5

Figure 3.31

# Enter your new Password and the registration transaction number shown in Figure 3.32.

| Reset password |                                                               |
|----------------|---------------------------------------------------------------|
|                | Password *                                                    |
|                | Password Rules Re-enter Password ① *                          |
|                | Passwords match                                               |
|                | Please, enter the transaction number you received by e-mail * |
|                | 8dd18da31ce5                                                  |
|                | CLEAR FINISH                                                  |

Figure 3.32

Click 'Finish' and you will get the message shown in Figure 3.33:

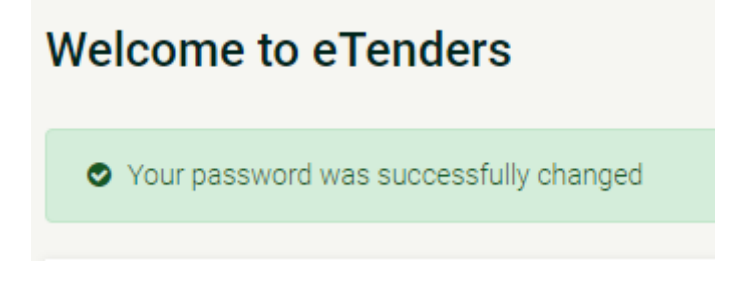

Figure 3.33

You can then log in using your username and new Password.

# **3.5.** If you are an existing user but do not know your username for the eTenders platform.

On the Homepage, click on 'Advanced Search' and then 'Organisation' as can be seen in Figure 3.34:

| Olfig um Sholáthar Rialtais<br>Office of Government Procurement | Q Advanced search Q Latest CfTs Q Latest Notices EN - + Log In |
|-----------------------------------------------------------------|----------------------------------------------------------------|
| Advanced search                                                 |                                                                |
| Cfr Organisation                                                |                                                                |

### You can then search for your Organisation/ CA;

| Organisation Name | CA Abbreviation     |
|-------------------|---------------------|
| Department        |                     |
| City              | Address             |
|                   |                     |
|                   | CANCEL CLEAR SEARCH |

You can use this function to search for your organisation. Try searching for terms related to your school. Try to keep the terms high-level and search for one or two words and avoid abbreviations. For example, search for 'Athboy' or 'Athboy school', not 'Athboy cs'.

Click 'Search'.

You will see the search results with the email used to register the school as seen in Figure 3.35.

| SEARCH RESULTS        |                                                                  |                       |                                     |
|-----------------------|------------------------------------------------------------------|-----------------------|-------------------------------------|
| 10 V Results Per page | Displaying: 1-10   24 results in total.                          |                       | < Page 1 -> >>                      |
| Organisation ID       | Organisation Name 🕶                                              | Organisation Type     | Email 🕶                             |
| 1292                  | Department of Agriculture Food and the Marine                    | Contracting Authority | procurement@agriculture.gov.ie      |
| 1273                  | Department of Arts, Heritage and the Gaeltacht                   | Contracting Authority | sorcha.debruch@ahg.gov.ie           |
| 2156                  | Department of Arts Heritage Gaeltacht and Islands                | Contracting Authority | jkelly@ealga.ie                     |
| 1310                  | Department of Children Equality Disability Integration and Youth | Contracting Authority | procurement_queries@equality.gov.ie |
|                       |                                                                  |                       |                                     |

Figure 3.35

If you find the details for your school, this means that it is registered as a CA on eTenders.

To retrieve your Username so you can log in to eTenders, you will need to contact the eTenders support. To do this, scroll down to the bottom of the page and click on 'Contact us' as seen below in Figure 3.36:

Figure 3.34

<u>Help</u> About Contact us

Figure 3.36

Scroll down to ONLINE FORM TO CONTACT TECHNICAL SUPPORT (SYSTEM USAGE QUESTIONS) and enter as much detail as you can and click 'Submit'. Please ensure to include your organisation as it appeared on the Search function.

This request will go to eTenders System Administrator (European Dynamics) who will be able to provide the required details i.e., CA Username.

# Appendix 1 – Acronym/ Abbreviations

| Acronym /    | Explanation                                   |
|--------------|-----------------------------------------------|
| Abbreviation |                                               |
| СА           | Contracting Authority/ Buyer/ School          |
| EO           | Economic Operators/ Supplier                  |
| CAPC         | Contracting Authority Procurement Coordinator |
| CfT          | Call for Tender                               |
| TRD          | Tender Response Document                      |
| OJEU         | Official Journal of the EU                    |
| CPV          | Common Procurement Vocabulary                 |
| MEAT         | Most Economically Advantageous Tender         |

# Appendix 2 – Definitions

| Term                   | Explanation                                                 |
|------------------------|-------------------------------------------------------------|
| Public Procurement     | Public procurement refers to the purchase, by means of a    |
|                        | funded organisations including local authorities            |
| Contracting Authority  | Public contracting authorities may be individual            |
| Contracting Authonity  | avernment departments or offices local or regional          |
|                        | authorities any public body commercial and non-             |
|                        | commercial state bodies, or private entities that are       |
|                        | subsidised 50% or more by a public body, when               |
|                        | awarding contracts for goods, services or works.            |
| Framework Agreement    | A framework agreement is an agreement between one or        |
|                        | more contracting authorities and one or more service        |
|                        | providers that establishes the terms governing contracts    |
|                        | to be awarded during a given period. A framework            |
|                        | agreement enables contracting authorities to place          |
|                        | orders with service providers without running a full tender |
|                        | process.                                                    |
| Call or Request for    | A document that invites contractors and suppliers to bid    |
| Tender/                | for the provision of goods, services or works.              |
| Supplementary Call for |                                                             |
| Tender (CFT/SCFT)      |                                                             |
| Mini competition       | A mini competition is initiated through the issue of a Call |
|                        | for Tender/ Supplementary Call for Tender (CFT/SCFT)        |
|                        | and Tender Response Document (TRD) to the framework         |
| Durancia Durahasian    | members.                                                    |
|                        | A Dynamic Purchasing System is a completely electronic      |
| System (DPS)           | system that can be used to procure commonly used            |
|                        | t is typically used to procure lower value goods. Unlike a  |
|                        | framework agreement, which restricts tenderers joining      |
|                        | tenderers can be                                            |
|                        | added to a DPS at any time subject to the published         |
|                        | eligibility criteria.                                       |
| Most Economically      | The most economically advantageous tender is the            |
| Advantageous Tender    | tender which, following assessment of the award criteria,   |
| (MEAT)                 | is the most beneficial to the CA and represents value for   |
|                        | money. It may include the best price-quality ratio, or      |
|                        | instead may use lowest price alone.                         |
| Common Procurement     | Common procurement vocabulary is a detailed system of       |
| Vocabulary (CPV)       | codes for describing goods, services or works to be         |
|                        | advertised on eTenders and in the Official Journal of the   |
|                        | EU (OJEU).                                                  |

# Appendix 3 – CA Notices

Contracting Authority Notices allow the user to view any notice published by their authority.

### **Appendix 4 – Workarea Administration**

Workareas give a CA the ability to partition their tender activity so that only the relevant team members can view and access tenders that are relevant to them. A Workarea is created by a CAPC, and a user can be associated with one or more Workareas within their CA. In general, Workareas are used for an organisational purpose, to better organise the call for tenders' access rights.

Clicking on the 'VIEW WORKAREAS' button, allows the CAPC user to access the Workareas management page for their CA.

### Appendix 5 – Contracting Authority Template Library

The Template library is shared document area that is available to all users within the CA. Each CA has its own Template Library which allows users to arrange folders, sub-folders, and documents as they wish and to allow these documents to be reused by other members of that CA. When a CAPC user uploads supporting tender documents in the Document area of a CfT, they can select to upload a document from the Template Library, if they are saved there. Alternatively, documents can be added to a CfT directly from Users local drive.

## **Appendix 6 – Approval Groups**

Approval groups can be used, within a CA, for the purposes of verification or approval of documentation prior to publish key documents in the system.